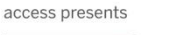

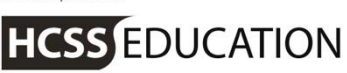

# HCSS Accounting

# **HCSS Accounting Guidance**

## **Year End Notes**

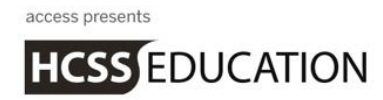

### 1. House keeping

Housekeeping of transactions on HCSS Accounting can take place at any time, but is most important before running Year End.

As part of the Year end process, any outstanding orders will be **moved** to the new year.

To complete a part received or ordered Purchase Order, removing the outstanding commitment and closing the Purchase Order, the following steps should be taken:

Go to Transactions>Orders>Purchase Orders:

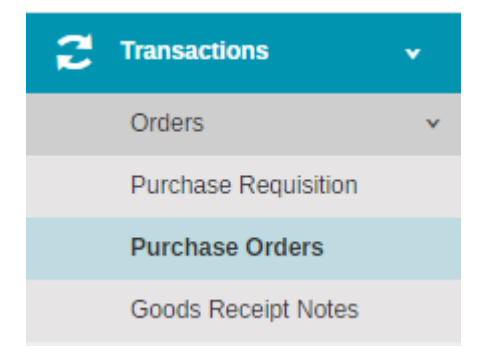

#### The View List of Purchase Orders will appear.

| + Purchase Orders |         |            |                 |                                         |            |                     |               |   |     |      |
|-------------------|---------|------------|-----------------|-----------------------------------------|------------|---------------------|---------------|---|-----|------|
| Acti              | ons     | ▼ Sea      | rch for a recor | d Q                                     |            | Show 15 rows        | PREV 1 2      | 3 | 4 N | IEXT |
|                   | Ref     | Date       | Period          | Supplier Name                           | Total      | Best Value Evidence | Status        |   | Q   | Pdf  |
|                   | DRAFT   | 12/07/2016 | Period 12       | BBC001 - BBC Active Customer Service    | £123123.00 | None                | Draft         |   |     |      |
|                   | DRAFT   | 27/06/2016 | Period 12       | BRI001 - British Gas Business           | £234.00    | None                | Draft         |   | Q   |      |
|                   | PURCH48 | 05/12/2016 | Period 12       | BRA001 - Brainwaves                     | £11.00     | None                | Ordered       |   |     |      |
|                   | PURCH47 | 19/10/2016 | Period 12       | KID001 - Kidde Fire Protection Services | £360.00    | None                | Ordered       |   |     |      |
|                   | PURCH46 | 12/10/2016 | Period 12       | FOL001 - Folens Publishers Ltd          | £30.00     | None                | Received      |   |     |      |
|                   | PURCH45 | 11/10/2016 | Period 12       | AJF001 - AJF Ltd                        | £25.00     | None                | Ordered       |   |     |      |
|                   | PURCH44 | 12/09/2016 | Period 12       | BRA001 - Brainwaves                     | £14.00     | None                | Ordered       |   |     |      |
|                   | JHPO2   | 01/09/2016 | Period 1        | ANG001 - Anglian Water                  | £10.00     | None                | Ordered       |   |     |      |
|                   | PURCH43 | 01/09/2016 | Period 12       | FOL001 - Folens Publishers Ltd          | £114.00    | None                | Ordered       |   |     |      |
|                   | PURCH42 | 27/07/2016 | Period 12       | DAR001 - Darwins                        | £870.00    | None                | Part Received |   |     |      |
|                   | PURCH41 | 21/07/2016 | Period 12       | ASC001 - ASCO Educational Supplies      | £450.00    | None                | Ordered       |   |     |      |
|                   | PURCH40 | 18/07/2016 | Period 12       | HER001 - Hertfordshire Supplies         | £80000.00  | None                | Part Received |   |     |      |
|                   | PURCH39 | 18/07/2016 | Period 12       | HER001 - Hertfordshire Supplies         | £9800.00   | None                | Part Received |   |     |      |
|                   | PURCH38 | 18/07/2016 | Period 12       | BRA001 - Brainwaves                     | £3000.00   | Quality             | Part Received |   |     |      |
|                   | PURCH37 | 13/07/2016 | Period 12       | FEN001 - Fenland Leisure Products Ltd   | £655.00    | None                | Received      |   |     |      |

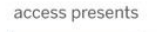

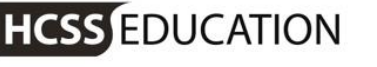

In the Action dropdown box, a Complete function is available.

| Actions             | * |
|---------------------|---|
| Approve             |   |
| Reject              |   |
| Duplicate           |   |
| Cancel              |   |
| Remove              |   |
| Complete            |   |
| Export to Excel     |   |
| Send PO to Supplier |   |

Select the Purchase Order(s) you wish to complete by clicking the tick box next to the order.

Note - Multiple Orders can be completed at once.

Click on Complete and the following message will appear:

| Purchase Orders Actions Summary                                                                                            | ×       |
|----------------------------------------------------------------------------------------------------|---------|
| <ul> <li>2 Purchase Order(s) can be Completed</li> <li>Purchase Order PURCH48.</li> <li>Purchase Order PURCH42.</li> </ul> |         |
| Cancel                                                                                                    | Confirm |

To complete the process, click on Confirm.

The status of the Purchase Order will change to Completed.

#### Note - this process is irreversible.

Another area to consider as part of your housekeeping is to make sure that any unmatched receipts and payments are accounted for. The easiest way to check these is to look at the Aged Creditor and Aged Debtor Reports. They both have an On Account Column on them, which would mean there are payments or receipts that have been entered that do not have the corresponding invoices.

HCSS EDUCATION

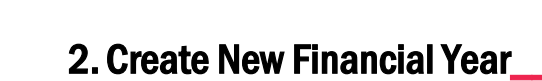

Before commencing any year end procedures, it is essential that the next financial year is set up.

To do this, go to System Set-Up> Financial Year Setup:

| System S | Set-Up          | • |
|----------|-----------------|---|
| Financia | l Year Setup    |   |
| Users &  | Access Profiles |   |

On selecting Financial Year Setup, the following screen will appear:

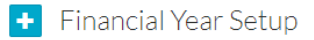

| 🚽 2016 (Open) 👻 |            |            |             |        |
|-----------------|------------|------------|-------------|--------|
| Period          | Start Date | End Date   | Status      | Action |
| Period 1        | 01/09/2016 | 30/09/2016 | Closed      |        |
| Period 2        | 01/10/2016 | 31/10/2016 | Closed      |        |
| Period 3        | 01/11/2016 | 30/11/2016 | Closed      |        |
| Period 4        | 01/12/2016 | 31/12/2016 | Closed      |        |
| Period 5        | 01/01/2017 | 31/01/2017 | Closed      |        |
| Period 6        | 01/02/2017 | 28/02/2017 | Closed      |        |
| Period 7        | 01/03/2017 | 31/03/2017 | Closed      |        |
| Period 8        | 01/04/2017 | 30/04/2017 | Closed      |        |
| Period 9        | 01/05/2017 | 31/05/2017 | Closed      |        |
| Period 10       | 01/06/2017 | 30/06/2017 | Open        |        |
| Period 11       | 01/07/2017 | 31/07/2017 | Not Started | 🔒 Open |
| Period 12       | 01/08/2017 | 31/08/2017 | Not Started |        |

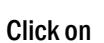

to add a new financial year.

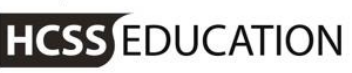

| Create Year            | ×                   |  |
|------------------------|---------------------|--|
| Year Description *     |                     |  |
| Enter Year Description |                     |  |
| Start Date 01/09/2017  | End Date 31/08/2018 |  |
| Close                  | Save                |  |

Enter a Description of the New Year and click on Save.

A new tab will appear on the screen displaying the new financial year. It will display Not Started until Period 1 has been opened.

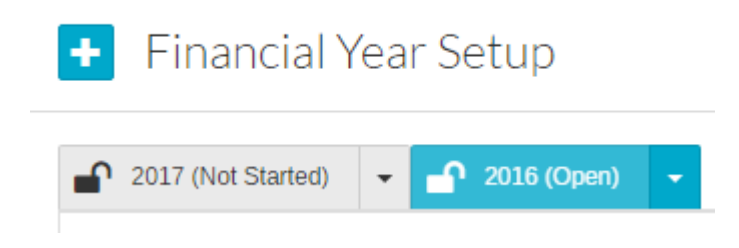

### 3. Open new period

It is possible to enter transactions in the new year before running year end on the current year.

To do this Period 1 must be open.

Go to System Setup>Financial Year Setup:

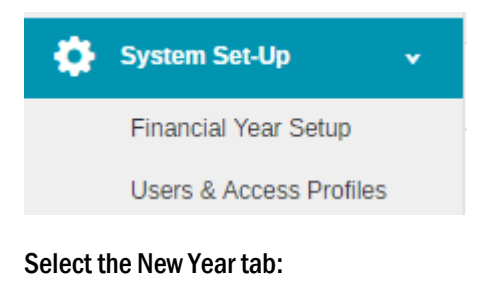

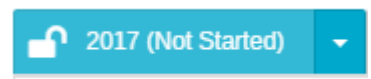

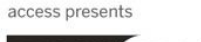

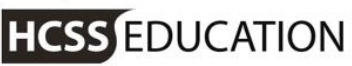

Next to Period 1 will be the Open Button

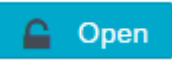

Click on that to open the period, selecting OK on the warning message.

Once Period 1 is open in the new year, the software will **default** to that year and period 1. To work in the old year simply go to the drop down at the top of the screen and select the correct year.

| 2016 🔺 | - Period 12 |
|--------|-------------|
| ٩      |             |
| 2016   |             |
| 2017   |             |

Note: no balances or accruals will have been carried forward at this point.

Note: each time you open HCSS Accounting, the system will default to the latest open year and period.